## GRYOnline.pl PORADNIKI DO NAJLEPSZYCH GIER 1215

## Kingdoms of Amalur: Reckoning Kraina Dalentarth PORADNIK DO GRY

Oficjalny polski poradnik GRY-OnLine do gry

# Kingdoms of Amalur Reckoning (kraina Dalentarth)

autor: Michał "Kwiść" Chwistek

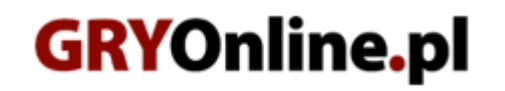

Copyright @ wydawnictwo ~ GRY-OnLine S.A. Wszelkie prawa zastrzeżone.

www.gry-online.pl

Producent 38 Studios / Big Huge Games, Wydawca Electronic Arts Inc., Wydawca PL Electronic Arts Polska Prawa do użytych w tej publikacji tytułów, nazw własnych, zdjęć, znaków towarowych i handlowych, itp. należą do ich prawowitych właścicieli.

#### Spis treści

| Wprowadzenie          | 3   |
|-----------------------|-----|
| Opis przeiścia        | 4   |
| Well of Souls         | 4   |
| Into the Light        | 18  |
| The Hunters Hunted    | 27  |
| Old Friends, New Foes | 32  |
| The Coming Strom      | 40  |
| Zadania poboczne      | 42  |
| Odarath I             | 42  |
| Odarath II            | 65  |
| Glendara              | 125 |
| Lorca-Rane            | 138 |
| Ettinmere             | 147 |
| Webwood               | 155 |
| Haxhi                 | 177 |
| The Sidhe             | 198 |
| Miasto Ysa            | 207 |
| Kamienie Lorestone    | 238 |
| Wstęp                 | 238 |
| Odarath               | 238 |
| Yolvan                | 243 |
| Webwood               | 246 |
| Etinmere              | 251 |
| Gorguath              | 255 |
| Glendara              | 259 |
| Haxhi                 | 263 |
| The Sidhe             | 267 |
| Summer's End          | 270 |
| Dalentarth            | 274 |
| Castle Windemere      | 279 |
| Spring                | 282 |
| Summer                | 287 |
| Fall                  | 292 |
| Мару                  | 294 |
| Mapa świata           | 294 |
| M1 – Odarath I        | 295 |
| M2 – Odarath II       | 296 |
| M3 – Glendara         | 297 |
| M4 – Lorca–Rane       | 298 |
| M5 – Ettinmere        | 299 |
| M6 – Webwood          | 300 |
| M7 - Haxhi            | 301 |
| M8 – The Sidhe        | 302 |
| M9 – Miasto Ysa       | 303 |

Copyright © wydawnictwo GRY-OnLine S.A. Wszelkie prawa zastrzeżone.

Nieautoryzowane rozpowszechnianie całości lub fragmentu niniejszej publikacji w jakiejkolwiek postaci jest zabronione bez pisemnego zezwolenia GRY-OnLine S.A. Ilustracja na okładce - wykorzystana za zgodą © Shutterstock Images LLC. Wszelkie prawa zastrzeżone. Zgoda na wykorzystanie wizerunku podpisana z Shutterstock, Inc.

Dodatkowe informacje na temat opisywanej w tej publikacji gry znajdziecie na stronach serwisu GRY-OnLine. www.gry-online.pl

### Wprowadzenie

Niniejszy poradnik do gry Kingdoms of Amalur: Reckoning poświęcony jest krainie Dalentarth. Znajdziesz w nim pełen opis wszystkich związanych z tą lokacją zadań głównych oraz pobocznych, a także dział poświęcony ukrytym w Dalentarth Kamieniom opowieści (Lorestone). Tekst został dodatkowo wzbogacone dużą ilością ilustracji oraz mapek, które znacznie ułatwiają poruszanie po olbrzymim świecie Amalur.

Na mapach zostały zaznaczone wszystkie elementy, którą mogą się w jakikolwiek sposób przydać podczas przygody:

- podziemia
- cele misji
- zleceniodawcy zadań
- skarby
- kapliczki
- notatki
- ukryte przejścia
- kamienie opowieści (lorestone)

#### Legenda

Agarth **M3(2)** – oznacza, że Agarth znajduje się w Odarath I (mapa **M3**) w miejscu z numerem 2. Tego typu odwołania odnoszą się tylko do 9 największych map umieszczonych w rozdziale "Mapy".

- 🤨 punkt na mapie
- 📩 skarb
- 💆 kapliczka
- Iorestone (kamienie opowieści)

- skarb lub sekretne przejście dostępne tylko dla postaci z odpowiednio wysokim współczynnikiem "Detect Hidden"

#### Michał "Kwiść" Chwistek (www.gry-online.pl)

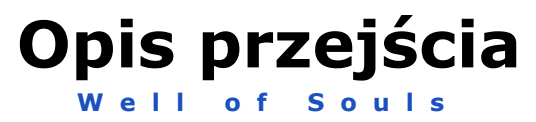

Mapa Well of Souls

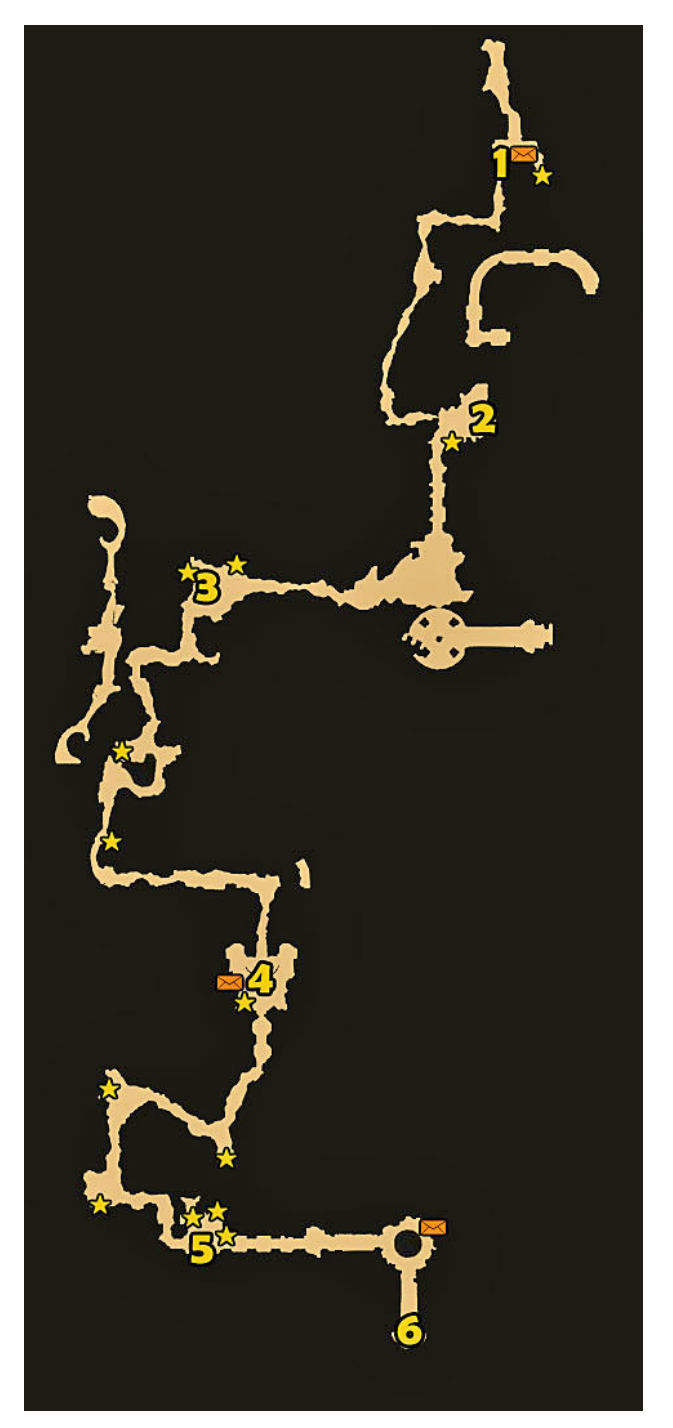

- 1 Miecz
- 2 Encel
- 3 Stojak na broń
- 4 Magiczna rzeźba
- 5 Zbrojownia
- 6 Laboratorium

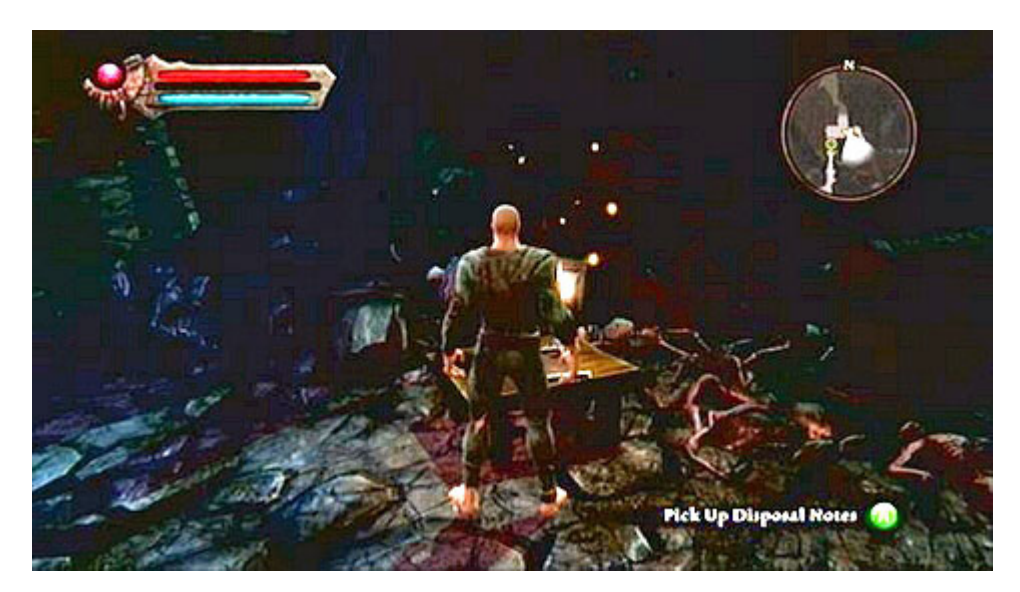

Gdy wstępna animacja dobiegnie końca, pobiegnij w stronę zaznaczonego na mapie punktu. Po drodze możesz przeczytać notatkę leżącą na stolę z lewej oraz przeszukać (**A**) szkielet leżący na wschodzie (za głazami).

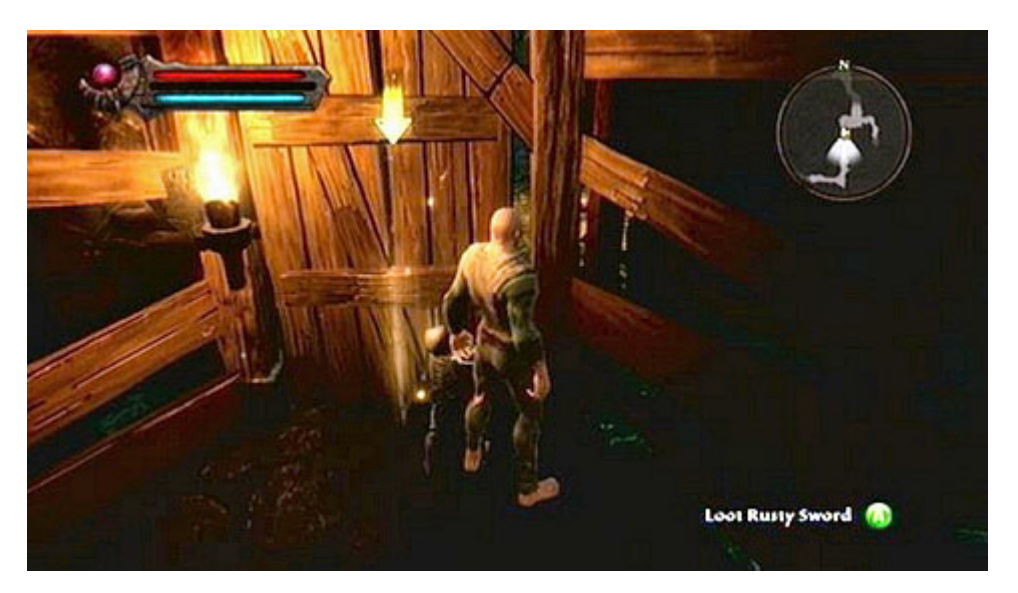

Punkt na mapie wskaże ci drugie zwłoki, przy których znajdziesz swoją pierwszą broń – Rusty Longsword. Aby się w nią wyposażyć, wciśnij **START**, a następnie wybierz po kolei zakładki **Inventory–>Weapons–>Primary**. Znajdziesz tam zdobyty miecz. Z prawej strony umieszczono również okienko statystyk, wskazujące poziom zniszczenia przedmiotu, jego podstawowe obrażenia oraz dodatkowe zdolności. Wybierz broń wciskając **A**.

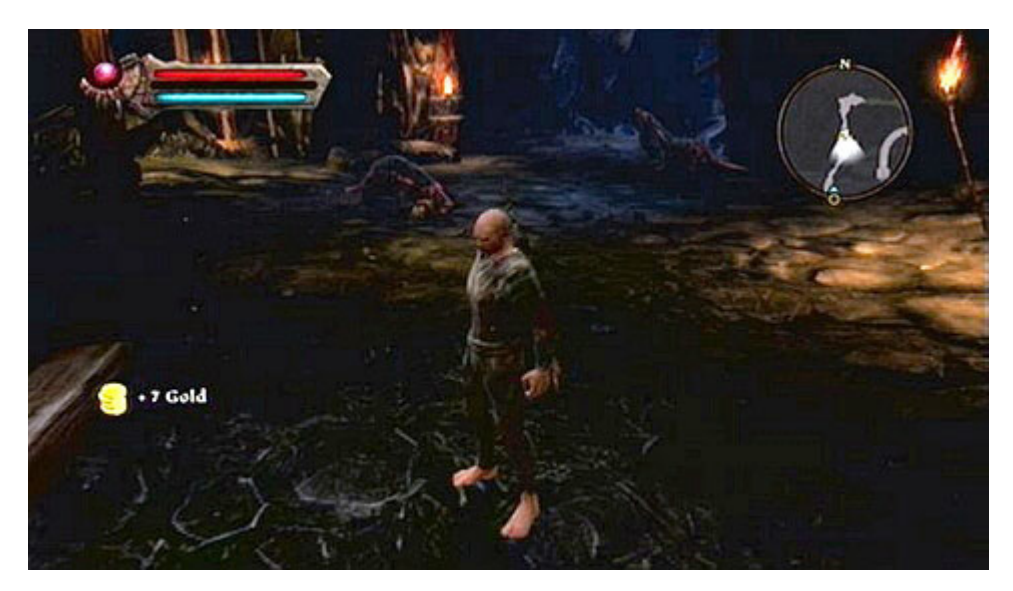

Gdy drzwi zostaną otwarte, przebiegnij na drugą stronę i kieruj się cały czas prosto. W pewnym momencie drogę zablokują ci dwa olbrzymie szczury. Do ich pokonania musisz użyć zdobytego wcześniej miecza. Ciosy główną bronią wyprowadzasz wciskają przycisk **X**. Po walce biegnij dalej przed siebie, pamiętając o niszczeniu napotkany skrzyń i beczek. Czasami znajdują się w nich cenne monety.

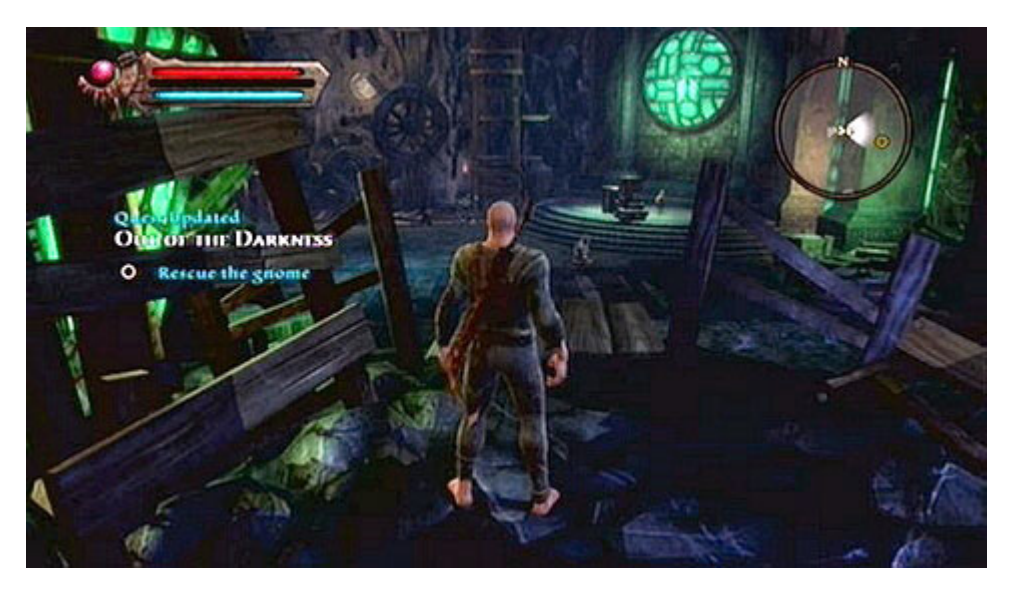

Po krótkim biegu powinieneś napotkać na swojej drodze gnoma. Zeskocz na dół wciskając **A**, a następnie pokonaj nadbiegających napastników. Podczas walki, oprócz ataków staraj się również korzystać z uników. Wykonuj się je przyciskiem **B**, a kierunek wybiera gałką lewego analoga.

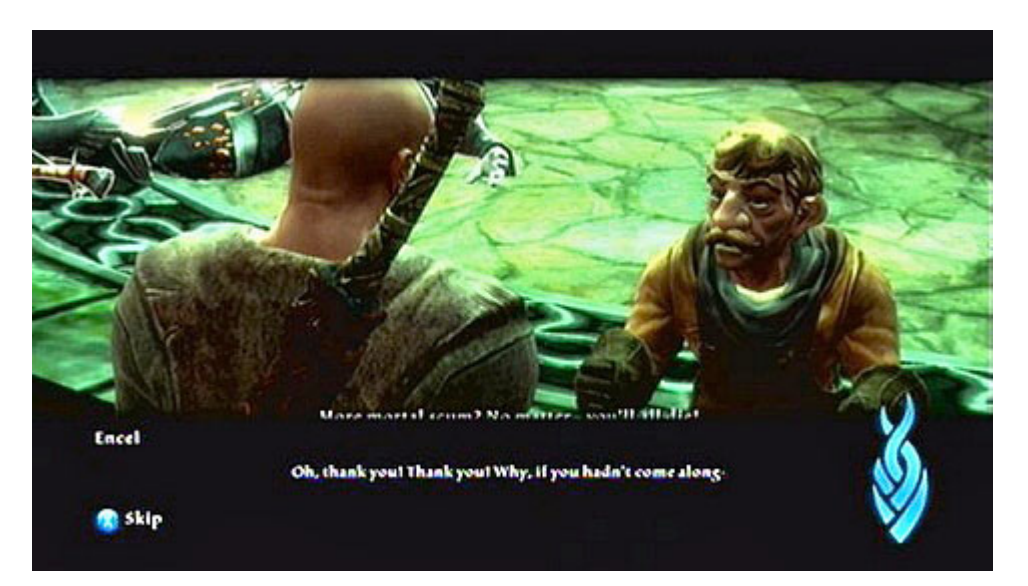

Gdy walka dobiegnie końca, porozmawiaj z ocalonym niziołkiem. Jeśli chcesz wyciągnąć od niego jak najwięcej informacji, na początku zawsze wybieraj opcje dialogowe z lewej strony. Opcje z prawej posuwają rozmowę do przodu, lecz rzadko mają wpływ na przebieg lub zakończenia zadania. Jeśli taki wpływ się pojawi, zostanie on opisany w poradniku. We wszystkich innych przypadkach, możesz bez zastanowienia wybierać dowolne opcje dialogowe, nie martwiąc się o skutki dokonanego wyboru.

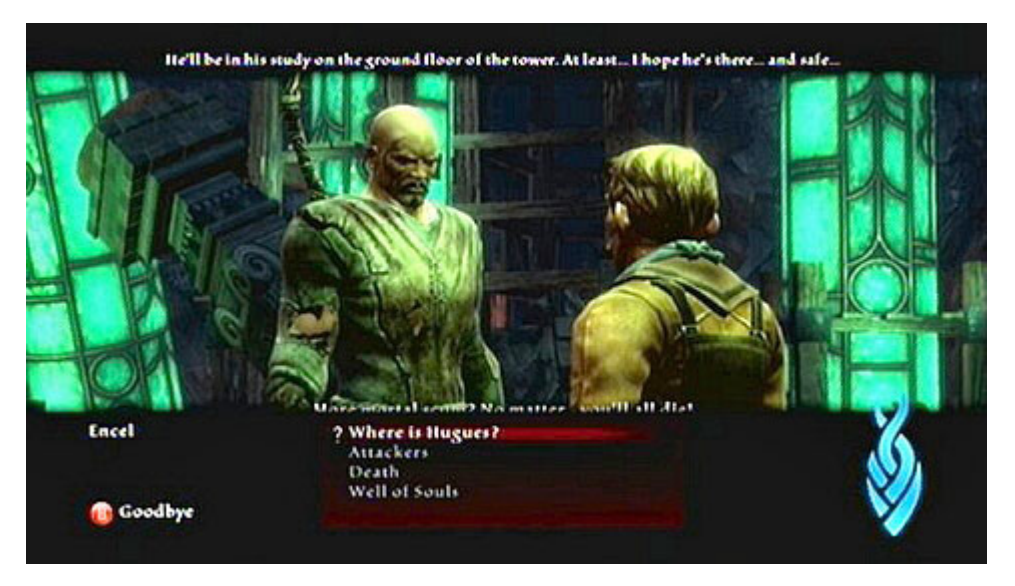

Po krótkim wstępie otrzymasz 3 eliksiry leczące, a forma dialogu zmieni się. Zamiast kółka z odpowiedziami pojawi się lista istotnych wątków. Jeśli chcesz możesz wysłuchać informacji na temat każdego z nich lub wybrać opcje na szczycie listy, a następnie zakończyć rozmowę (**B**). Zawsze staraj się wysłuchać tego co ma do powiedzenia rozmówca na zaznaczony na niebiesko temat, gdyż często są to dość istotne informacje. W tym przypadku dowiesz się, gdzie znajduje się gnom o imieniu Hugues.